RÁPIDA GUÍA

# Scopus: AuthorID

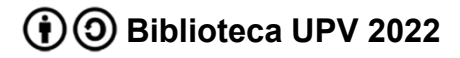

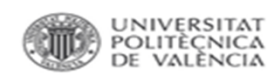

## Scopus AuthorID

- Identifica a cada autor agrupando en el perfil de autor sus publicaciones
- Ofrece información sobre:
  - citas y co-autores
  - afiliaciones
  - variantes de nombres
  - índice h del autor
- Se crea automáticamente desde la información (autor/afiliación) del artículo

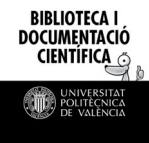

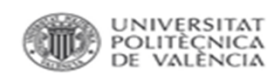

## Scopus AuthorID

Un autor puede tener más de una AuthorID por variaciones de nombre no reconocidas o errores de tipeo

Si se detecta se puede solicitar la unificación de perfiles desde:

- Busqueda normal de Scopus
- Author Feedback Wizard

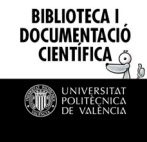

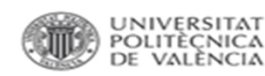

. . .

#### Author Feedback Wizard

Permite la búsqueda simultánea de varias variantes de nombre.

Hemos de buscar teniendo en cuenta las diferentes formas en que puede aparecer el nombre en un artículo

Nombre (o Inicial)+ Primer Apellido Nombre (o Inicial)+ Segundo Apellido Nombre (o Inicial)+ Segundo Nombre

| Basic Search Author ID Sear      | ch ORCID Search |   |                   | 3 |
|----------------------------------|-----------------|---|-------------------|---|
|                                  |                 |   |                   |   |
| Author last name                 |                 |   | Author first name |   |
| pastor                           |                 | × | o*                |   |
| e.g. Smith                       |                 |   | e.g. J.L.         |   |
| Author last name                 |                 |   | Author first name |   |
| lopez                            |                 | × | o*                |   |
| e.g. Smith                       |                 |   | e.g. J.L.         |   |
| Affiliation                      |                 |   |                   |   |
| universitat politecnica de valen | cia             |   | × –               |   |
| e.g. University of Toronto       |                 |   |                   |   |
|                                  |                 |   |                   |   |
| Optional: + Name Variant         | + Affiliation   |   |                   |   |

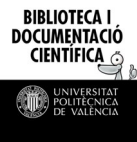

### Author Feedback Wizard

Si se localizan varios perfiles que corresponden al mismo autor, se seleccionan y se clica *Request to merge authors*.

| All | Edit author profile <b>Requ</b>                                                    | uest to merge authors |                 |                                       |          |                     |
|-----|------------------------------------------------------------------------------------|-----------------------|-----------------|---------------------------------------|----------|---------------------|
|     | Author ^                                                                           | Documents 🗸           | <i>h</i> -index | Affiliation ^                         | City ^   | Country/Territory ^ |
| 1   | Pastor López, Oscar<br>Pastor, Osear<br>Lopez, Oscar Pastor<br>Pastor Lopez, Oscar | 463                   | 32              | Universitat Politècnica de València   | Valencia | Spain               |
| 2   | López-Granado, Otoniel M.<br>López-Granado, Otoniel<br>López, O.<br>Lopez, O.      | 68                    | 10              | Universidad Miguel Hernández de Elche | Elche    | Spain               |
| 3   | López, Óscar Pastor<br>López, O.<br>Lopez, Oscar Pastor<br>López, Oscar            | 5                     | 3               | Universitat Politècnica de València   | Valencia | Spain               |
| 4   | López-Jiménez, Oscar<br>Lopez-Jimenez, Oscar                                       | 2                     | 1               | Universitat Politècnica de València   | Valencia | Spain               |

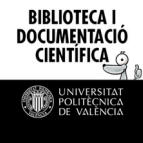

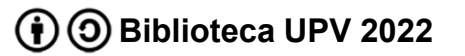

#### Author Feedback Wizard

En los siguientes pasos debéis seleccionar la variante de nombre preferida, la afiliación y revisar los documentos de cada uno de los perfiles. Accederemos a la información de cada perfil, seleccionándolos.

|                     | Merging 2 author profiles                                                           | About the Author Fee | dback Wizard 🛈 |
|---------------------|-------------------------------------------------------------------------------------|----------------------|----------------|
| Selección de perfil | Variante 1 ; Variante 2                                                             |                      |                |
|                     | Author details                                                                      |                      | ^              |
| Variante de nombre  | Preferred Name     ✓       Variante 1     ✓                                         | ~                    |                |
|                     | 468 Documents  i Are any documents missing ? Search for missing documents on Scopus |                      |                |
|                     | 1 Preprints                                                                         |                      | ×              |
|                     | 0 Awarded grants                                                                    |                      | ~              |

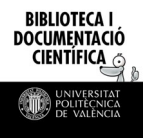

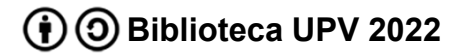

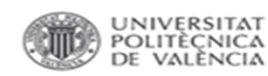

## **Scopus AuthorID**

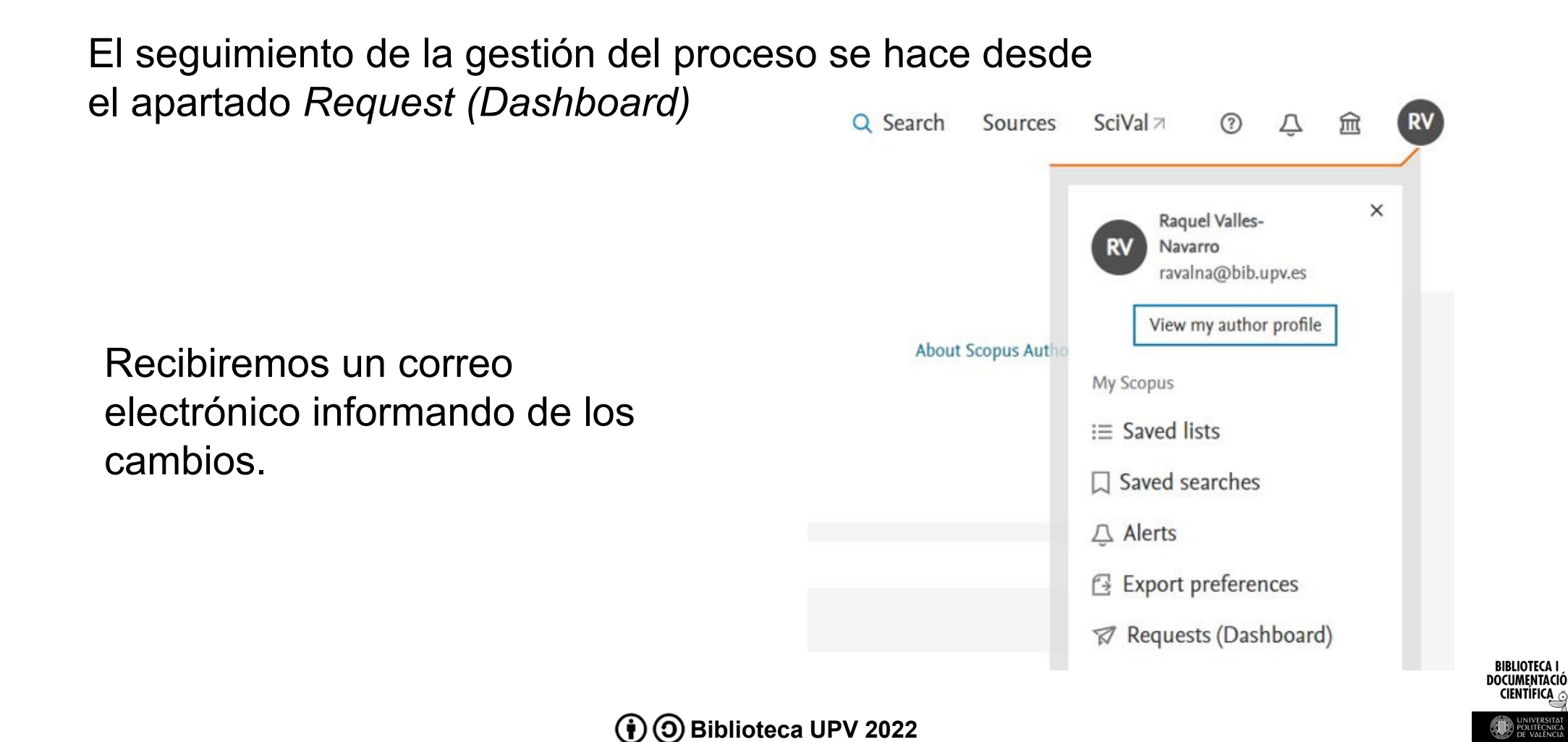

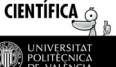